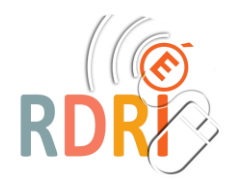

1

3

4

## **GAIA – ACCES INDIVIDUEL CONSULTER LE PLAN DE FORMATION**

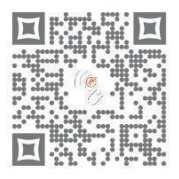

9

Pour accéder à GAIA, rendez-vous sur le portail ARENA de l'académie de Lyon :

https://portail.ac-lyon.fr/

Utiliser ses identifiants académiques

pour l'authentification au service.

## ARENA - Accédez à vos applications

## Authentification

Identifiant mmaurelli Identifiant = initiale du prénom + nom Mot de Passe ou Passcode OTP Mot de passe = NUMEN en majuscule Valider (ou celui utilisé pour le webmail académique)

Cliquer sur l'entrée du menu : **Gestion des personnels** puis cliquer sur GAIA – Accès individuel

Mee favori Scolarité du 1er degré Scolarité du 2nd degré amens et concour SIRHEN Sestion des personnels

ARENA - Accédez à vos applications Bienvenue Mme Magali MA Gestion des enseignants Suivi des professeurs d'école stagiaires 1er degré - Stagiair Suivi des professeurs d'école stagiaires 1er degré - Gestion

Gestion des déplacements temporaires (DT) Déplacements Temporaires

Gestion de la formation continue (GAIA) GAIA-CERPEP Dispositifs nationaux - Accès individuel

SIRHEN-PRODUCTION Portail Gestionnaire

Elections professionnelles Gérer ses abonnements : infos syndicales nationales Gérer ses abonnements : infos syndicales académiques

Sur la page d'accueil, sélectionner « 1er Degré 069 » dans le menu déroulant puis valider en cliquant sur « Suivant ».

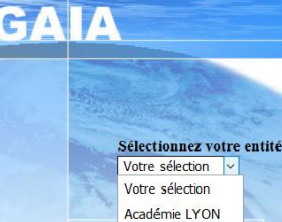

lêtes et Pilotad

Formation et Ressourc Intranet, Référentiels et Outil Support et Assistance

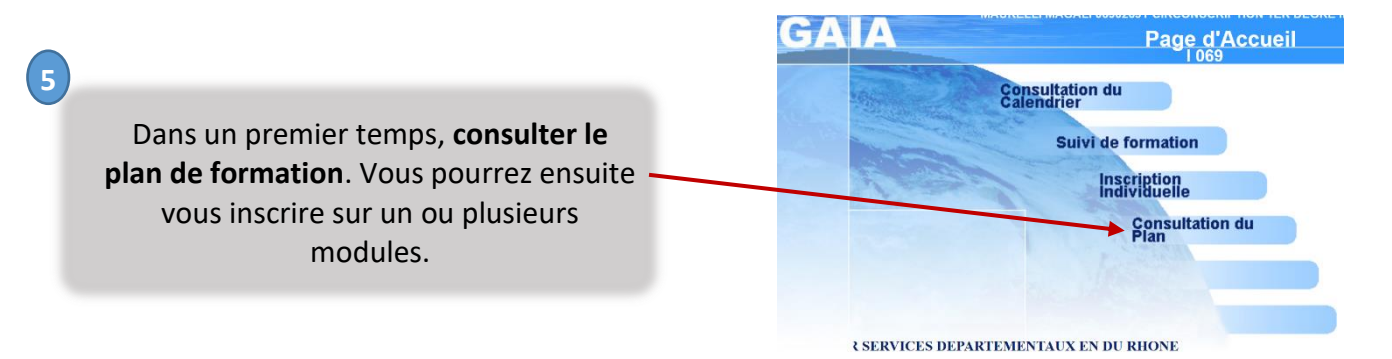

Réseau Départemental de Ressources Informatiques https://rdri.edu.ac-lyon.fr/- page 1 / 2

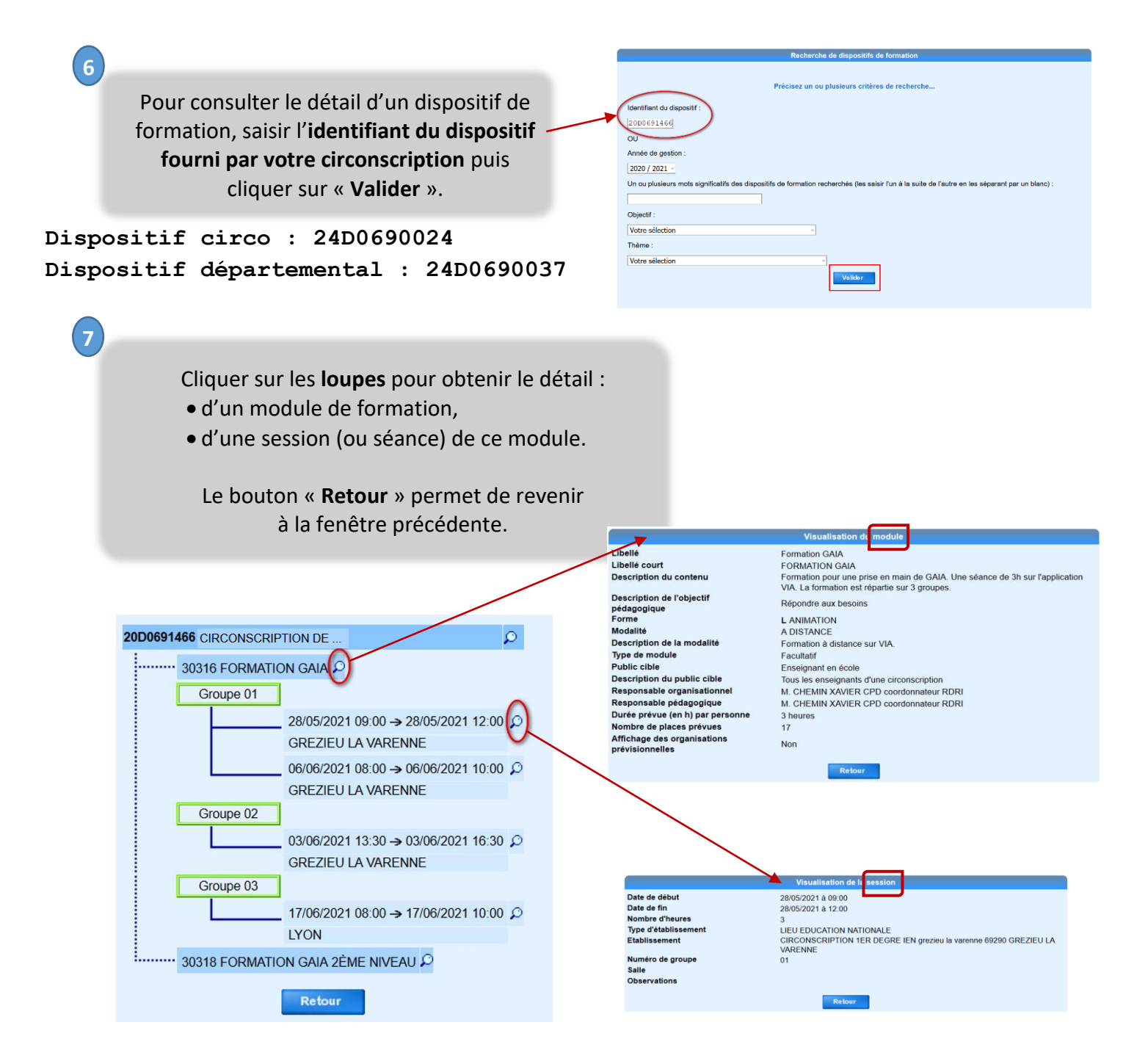